## Jak nastavit Windows 7 pro bezproblémový provoz programu SIB-LEX

Program SIB-LEX z důvodu omezení oprávnění nepracuje ve výchozím nastavení správně v operačních systémech Windows 7 a ve Windows Vista (32 i 64 bitové verzi). Nastavení pro bezproblémový provoz je možno provést dvěmi způsoby.

## 1 způsob (Jednodušší, ne vždy použitelný)

Ve vlastnostech zástupce programu SIB-LEX stačí na záložce kompatibilita zatrhnout volbu "**Spustit tento program jako správce**".

| Zabezpečení                                                                      | Podrobnosti                                             | Předchozí verze                         |
|----------------------------------------------------------------------------------|---------------------------------------------------------|-----------------------------------------|
| Obecné                                                                           | Zástupce                                                | Kompatibilita                           |
| <sup>p</sup> okud s tímto progran<br>ystému Windows pra<br>odpovídající této ver | mem máte problémy a v<br>acoval správně, vyberte<br>zi. | dřívější verzi<br>e režim kompatibility |
| /olba nastavení                                                                  |                                                         |                                         |
| Režim kompatibility                                                              |                                                         |                                         |
| Tento program                                                                    | spustit v režimu kompa                                  | atibility pro:                          |
| Windows XP (Se                                                                   | rvice Pack 3)                                           | Ψ.                                      |
|                                                                                  |                                                         |                                         |
| Nastavení                                                                        |                                                         |                                         |
| Spustit v režim                                                                  | u 256 barev                                             |                                         |
| Spustit s rozliše                                                                | en im 640 x 480                                         |                                         |
| Zakázat motiv                                                                    | v                                                       |                                         |
| Zakázat komp                                                                     | ,<br>ozici plochv                                       |                                         |
| — Zakázat změn                                                                   | uvelikosti zohrazen i nä                                | i varsalojob                            |
| hodnotách DP                                                                     |                                                         | i vysokych                              |
| Úroveň oprávnění                                                                 |                                                         |                                         |
|                                                                                  |                                                         |                                         |
| Spustit tento p                                                                  | rogram jako správcej                                    |                                         |
| 🛞 Změnit nasta                                                                   | vení pro všechny uživa                                  | itele                                   |
| 😗 Změnit nasta                                                                   | vení pro všechny uživa                                  | itele                                   |

Při každém spuštění programu SIB-LEX vás bude systém upozorňovat, že se program snaží provádět změny v počítači a jestli jej tedy chcete opravdu spustit.

| Û   | Chcete následu<br>vydavatele pov                | ujícímu programu od neznámého<br>volit provedení změn v tomto počítači? |
|-----|-------------------------------------------------|-------------------------------------------------------------------------|
|     | Název programu:<br>Vydavatel:<br>Původ souboru: | SIBLEX.exe<br><b>Neznámý</b><br>Pevný disk v tomto počítači             |
| 🕑 z | obrazit podrobnosti                             | Ano Ne                                                                  |

V případě že používáte účet uživatele s omezeným oprávněním a účet správce počítače je chráněn heslem, budete vyzváni k zadání hesla správce. V tomto případě je možno použít druhý způsob nastavení.

## 2. způsob (Složitější, ale po nastavení pohodlnější)

Tento postup využívá změny úrovně oprávnění v přístupu ke složce, kde je program nainstalován.

Spusťte Windows Explorer a najděte složku, kde je program nainstalován (obvykle "C:\Program Files\SIBLEX" na 64 bitových systémech "C:\Program Files (x86)\SIBLEX").

| Uspořádat 🔹 🛛 🎇 Otevřít | Zahrnout do knihovny 🔹 Sdílet s | <ul> <li>Vypálit Nová</li> </ul> | i složka       | ≡ •      | 0 |
|-------------------------|---------------------------------|----------------------------------|----------------|----------|---|
| 🔶 Oblíbaná naložky      | Název položky                   | Datum změny                      | Тур            | Velikost |   |
| Manosledy navčtíver     | 퉬 Online Services               | 17.10.2010 17:51                 | Složka souborů |          |   |
|                         | OpenOffice.org 3                | 24.10.2010 15:14                 | Složka souborů |          |   |
| Stažené soubony         | 길 PDF Complete                  | 3.9.2010 3:40                    | Složka souborů |          |   |
| Stazene soubory         | 🕌 Ralink                        | 9,9.2010 17:44                   | Složka souborů |          |   |
| S Knihovov              | 🕌 Realtek                       | 9.9.2010 17:40                   | Složka souborů |          |   |
| Dokumontu               | Reference Assemblies            | 14.7.2009 7:32                   | Složka souborů |          |   |
|                         | 퉬 Rizika na PC                  | 27.1.2011 10:13                  | Složka souborů |          | f |
|                         | 📕 SIBLEX                        | 27.1.2011 10:19                  | Složka souborů | ]        |   |
| Videa                   | 📕 TesterKOO                     | 27.1.2011 9:55                   | Složka souborů |          |   |
| La videa                | TesterPRE                       | 5.11.2010 9:25                   | Složka souborů |          |   |
| Dočitač                 | 🕌 Uraz                          | 5.11.2010 9:18                   | Složka souborů |          |   |
| Mistoi diek (Ci)        | 📕 VideoLAN                      | 24.10.2010 15:11                 | Složka souborů |          |   |
| ivisen usk (c.)         | \mu Windows Defender            | 19.10.2010 16:50                 | Složka souborů |          |   |
| 💼 c#                    | 퉬 Windows Mail                  | 26.1,2011 10:48                  | Složka souborů |          |   |
| - JIL                   | 退 Windows Media Player          | 20.10.2010 12:24                 | Složka souborů |          |   |
|                         | 退 Windows NT                    | 14.7.2009 7:32                   | Složka souborů |          |   |
|                         | \mu Windows Photo Viewer        | 19.10.2010 16:50                 | Složka souborů |          |   |
|                         | Windows Portable Devices        | 14.7.2009 7:32                   | Složka souborů |          |   |
|                         | 退 Windows Sidebar               | 19.10.2010 16:50                 | Složka souborů |          |   |
|                         | 3 WinZip                        | 17.10.2010 17:46                 | Složka souborů |          |   |

Po klepnutí pravým tlačítkem na složce SIBLEX zvolte vlastnosti a vyberte záložku zabezpečení.

| becné Sdílení Zabezpecen                                                                                                    | i Předchozí verze                | Přizpůsobit       |
|----------------------------------------------------------------------------------------------------|----------------------------------|-------------------|
| Název objektu: C:\Program File<br>Název skupiny nebo įmeno uziv                                                                                                    | es (x86)\SIBLEX<br>atele:        |                   |
| & SYSTEM<br>& Administrators (NB_20\Adm                                                                                                    | ninistrators)                    |                   |
| Users (NB_20\Users)                                                                                                    |                                  |                   |
| - III                                                                                                    |                                  |                   |
| Op <u>r</u> ávnění pro Users                                                                                                    | Povolit                          | Odeočit           |
| 1 <sup>7</sup> -1-5 375                                                                                                    | 1 SVOIL                          | odeprit           |
| Upine rizeni                                                                                                    |                                  | 1                 |
| Menic<br>Čísla z se statu                                                                                                    |                                  | E                 |
| uist a spoustet                                                                                                    | 4                                |                   |
| Zahanaatat ahaah ahailat                                                                                                    | 4                                |                   |
| Zobrazovat obsah složky                                                                                                    |                                  |                   |
| Zobrazovat obsah složky<br>Číst                                                                                                    | ~                                | 1                 |
| Zobrazovat obsah složky<br>Číst<br>Zorisovat<br>Kliknutím na tlačítko Upřesnit m<br>oprávnění k zvláštnímu přístupi<br>naštavení.                                  | užete nastavit<br>u či upřesnit  | Upře <u>s</u> nit |
| Zobrazovat obsah složky<br>Číst<br>Zotovat<br>Kliknutím na tlačítko Upřesnit m<br>oprávnění k zvláštnímu přístup<br>nastavení.<br>Další informace o řízení přístup | uůžete nastavit<br>u či upřesnit | Upře <u>s</u> nit |

## Klepněte na tlačítko "Upravit..." a vyberte skupinu "Users"

| přít |
|------|
| 1    |
|      |
| н    |
| ш    |
| E    |
|      |

Zatrhněte v tabulce ve sloupci "Povolit" položku "Úplné řízení"

| Název objektu: C:\Program File:<br>Název skupiny nebo iméno uživa                                           | s (x86)\SIBLEX              |                             |
|----------------------------------------------------------------------------------------------------|-----------------------------|-----------------------------|
| CREATOR OWNER  SYSTEM  Administrators (NB 20\Adm                                                            | inistrators)                |                             |
| Users (NB_20\Users)                                                                                         |                             |                             |
| StrustedInstaller                                                                                           |                             |                             |
|                                                                                                    | Pñdat                       | Odebrat                     |
| Op <u>r</u> ávnění pro Users                                                                                | Přidat<br>Povolit           | O <u>d</u> ebrat<br>Odepřít |
| Op <u>r</u> ávnění pro Users<br>Úplné řízení                                                                | Přidat<br>Povolit           | Odeprat<br>Odepřít          |
| Op <u>r</u> ávnění pro Users<br>Úplné řízení<br>Měnit                                                       | Přidat<br>Povolit           | Odebrat<br>Odepřít          |
| Oprávnění pro Users<br>Úplné řízení<br>Měnit<br>Číst a spouštět                                             | Povolit<br>V                | Odebrat<br>Odepřít          |
| Op <u>r</u> ávnění pro Users<br>Úplné řízení<br>Měnit<br>Číst a spouštět<br>Zobrazovat obsah složky         | Povolit<br>V<br>V<br>V      | Odepřit                     |
| Op <u>r</u> ávnění pro Users<br>Úplné řízení<br>Měnit<br>Číst a spouštět<br>Zobrazovat obsah složky<br>Číst | Povolit<br>V<br>V<br>V<br>V | Odebrat<br>Odepřít          |

Po uložení změn, je možno spouštět program SIB-LEX bez dalších problémů.

Pro provedení tohoto nastavení budete potřebovat oprávnění správce, případně pomoc vašeho místního správce sítě (pokud máte uživatelský účet s omezenými právy).